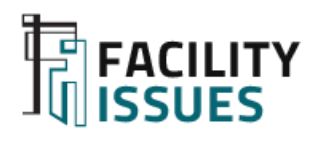

# Facility Benchmarking

### **Guide to the Facility Benchmarking Reporting**

This document provides instructions for how to access and use the facility benchmarking reporting.

Prepared for Facility Issues Benchmarking Participants Not for public distribution

Last Update: Nov 2024

### Where We Are in The Facility Benchmarking Process

This document will address the middle 2 steps in the benchmarking process.

*Review of the data reporting interface.* 

Identify practices & technology that your organization might consider for performance improvement.

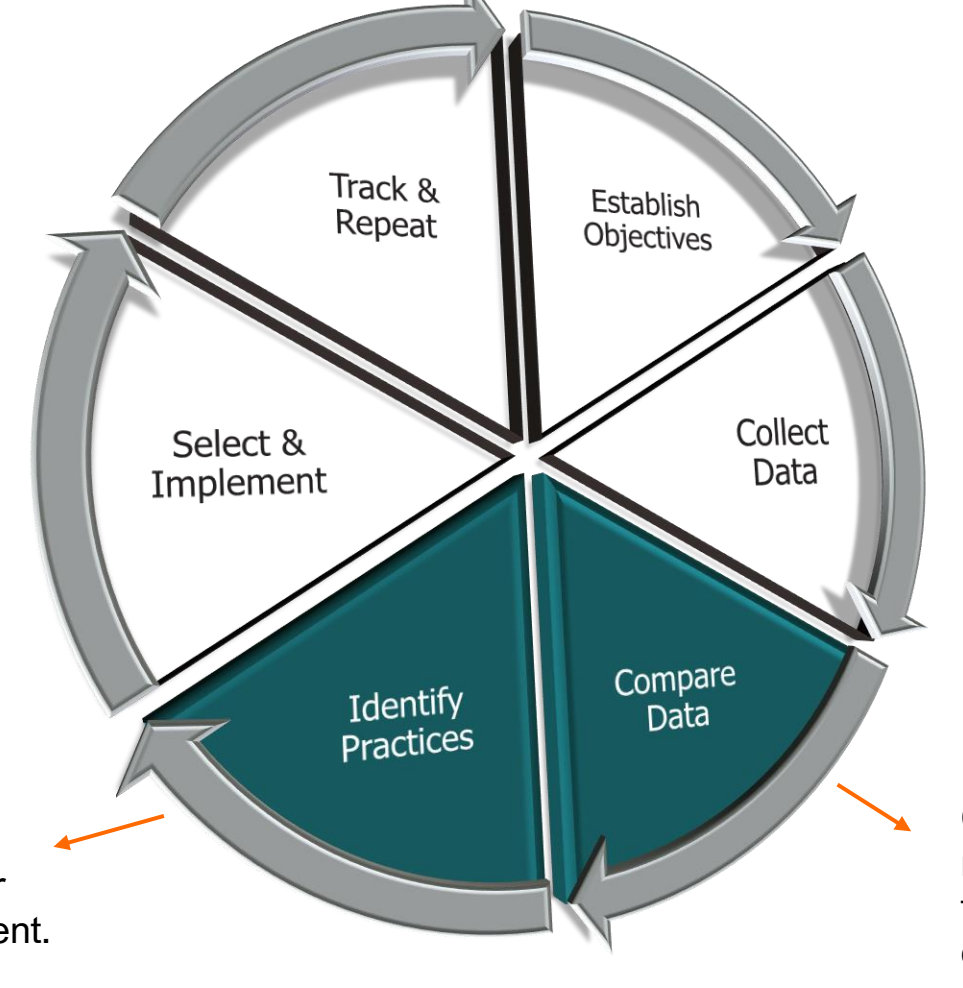

Compare your metrics vs. peers to identify areas of interest or concern.

Article on Benchmarking Process: https://facilityissues.com/facility-benchmarking-process/

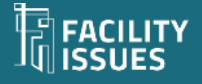

### **Compare Data & Practices**

Review the benchmarking results to.

- Identify items of potential interest to leadership, regulators/funding sources, your department, the public
- Determine how the metrics support your story:
  - Document successful performance
  - Document progress on ongoing initiatives
  - Identify areas with potential for improvement
- Pay attention to current values and trends
- Identify any additional metrics you want/need (for next year)
  - Contact us for help or questions

# The goal is to "sort" the data into a manageable set of metrics for attention

Suggest using a leader / competitive / not priority approach (see separate guide on Using Results)

### Tip

Understand your objectives and organization's current priorities as the basis for reviewing the data for conclusions or opportunities.

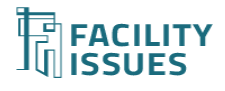

### Your Facility Issues Account(s)

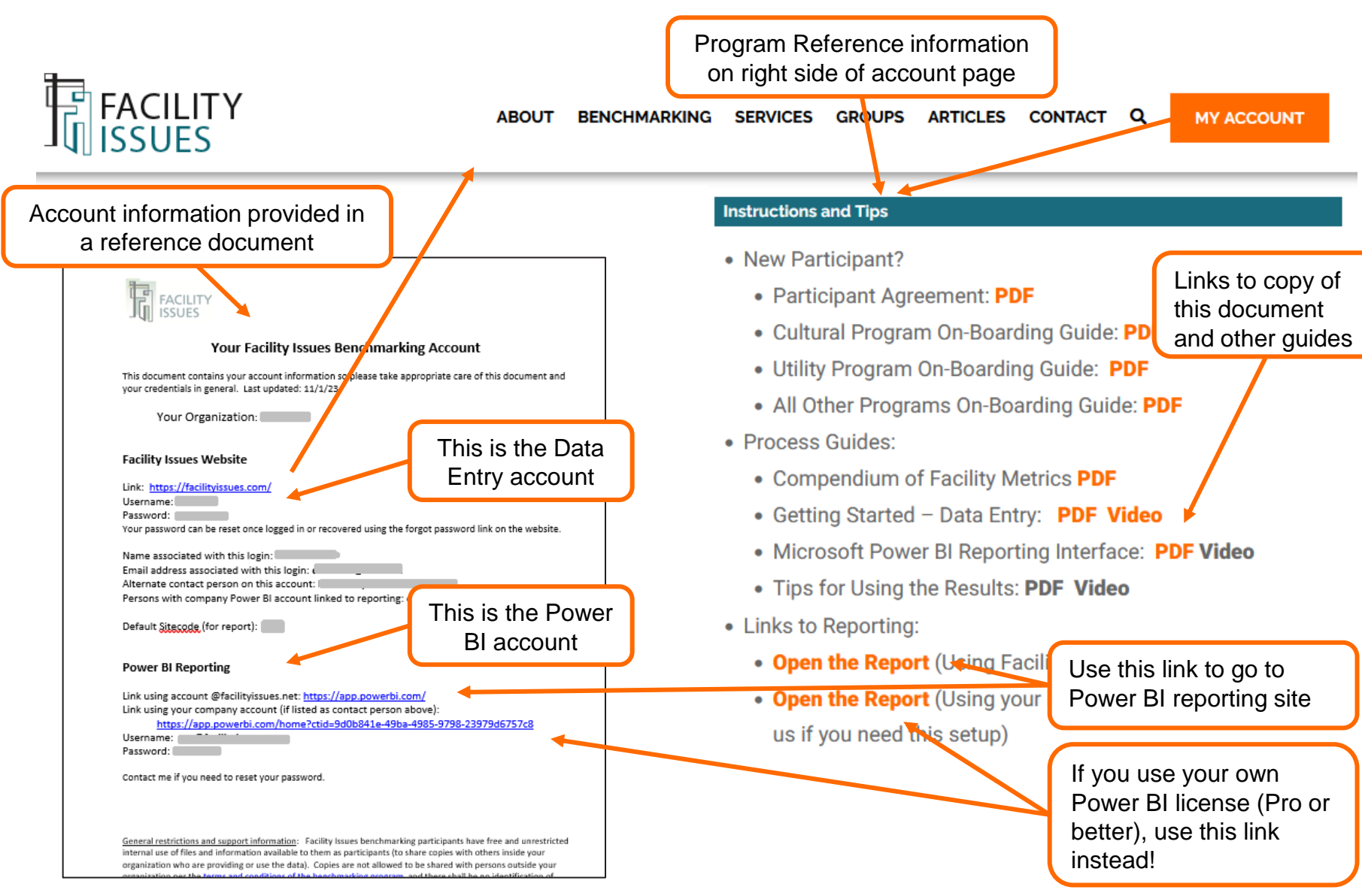

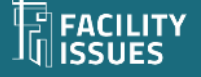

### The Power BI Home Screen

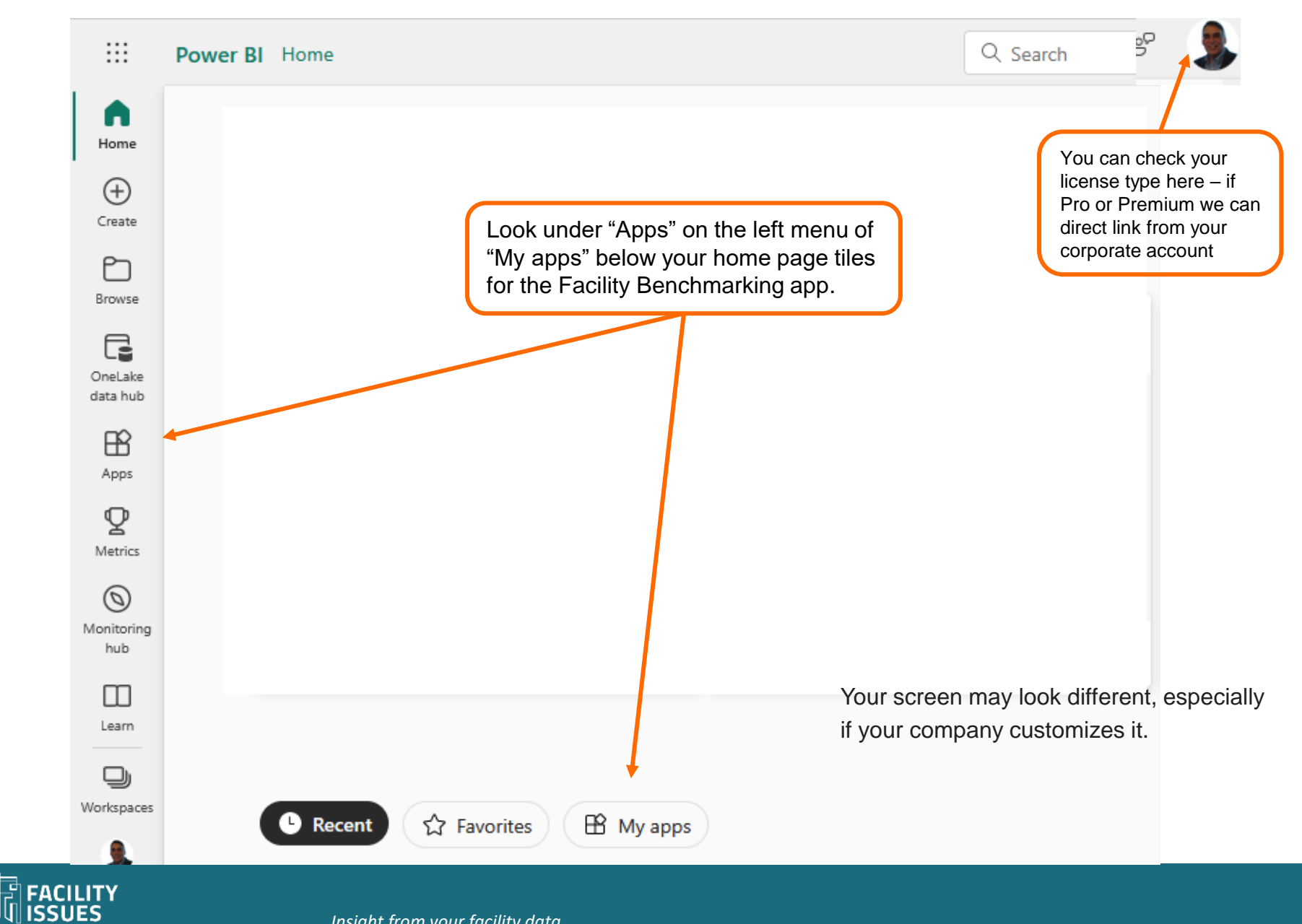

## **Standard Menu and Visualization Controls**

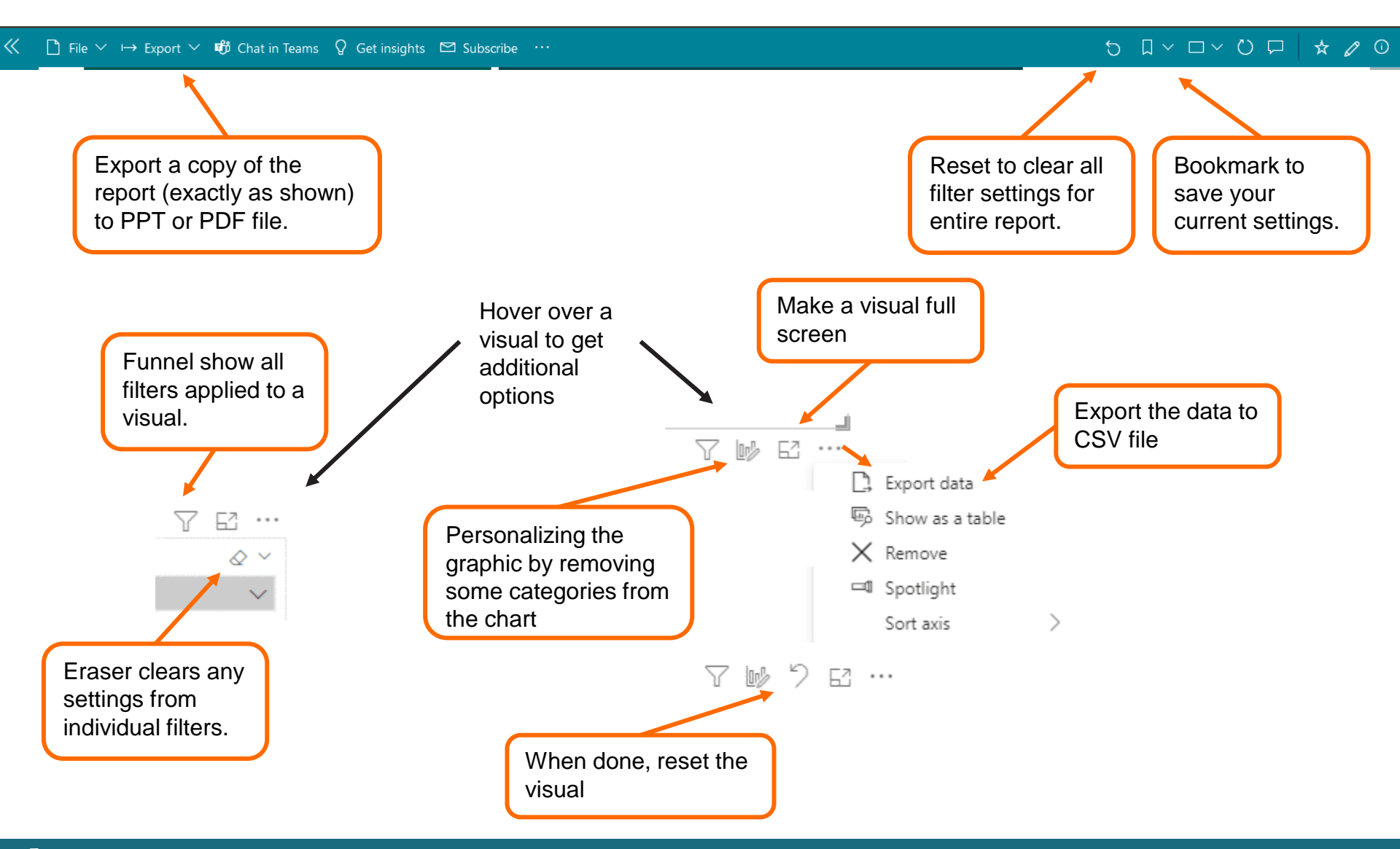

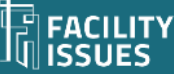

| Menu lists<br>Reports by<br>Topic – click<br>on report to<br>list pages in it                            | Benchmarking App "Dash                                                                                                    |                                                                                                    |                                                                                                    |                                      | board"<br>You may have top menu<br>(if set for classic view)                                                                                                    |  |
|----------------------------------------------------------------------------------------------------|----------------------------------------------------------------------------------------------------|----------------------------------------------------------------------------------------------------|----------------------------------------------------------------------------------------------------|--------------------------------------|----------------------------------------------------------------------------------------------------|--|
| <b>Power BI</b> Cultural Facility Be                                                                     | enchmarking 2022                                                                                                    | Cultural                                                                                                    | Facilities Benchmarking 🗸                                                                                                    |                                      | 🔎 Search 🖓 🕸 🛓                                                                                                    |  |
| «                                                                                                    | 🗅 File 🗸 📫 Chat in Teams 💭 Con                                                                                                    | nment 🖾 Subscribe 😶                                                                                                    |                                                                                                    |                                      | Ö .                                                                                                    |  |
| Cultural Lacility<br>Benchmark ng 2022<br>Cultural Facilities Benchmarking<br>CI Property O&M Cost Met ~ | Click one of the links to<br>the left to view the<br>reports.                                                                                                    | Click for the schedule                                                                                                    | Click for metric definitions                                                                                                    | About benchmarking                   | Click to contact us                                                                                                    |  |
| Cl Property Sustainability<br>Cl Property Assets & Space<br>Cl FM Organization Metrics                   | <ul> <li>2022 Benchmarking Reports:</li> <li>Property Sustainability Metrics: reporting on energy, water, waste, and CO2E metrics on the traditional facility operating cost grounds, security, and utilities.</li> <li>Property Assets &amp; Space Metrics: reporting on the space and asset related metrics; condition index, capital renewal, and sour FM Organization Metrics: reporting on leverls, &amp; work order metrics.</li> <li>Each report has a "dashboard summary provide the space of the space of the s</li></ul> | rting<br>trics (Scope 1 & 2 only).<br>g<br>metrics, maintenance, cleaning,<br>porting<br>gross areas, net areas, facility<br>me occupancy metrics.<br>n staffing ratios, service | These reports use Microsoft's Power<br>BI tool to make them both powerful<br>and easy to use.<br>Here are some references for Power<br>BI:<br>• <u>Learn more being a Microsoft<br/>Power BI report consumer</u><br>• <u>General inti on Microsoft Power</u><br>BI<br>'Tiles" provide some<br>descriptions and links<br>to more information.<br>Mobile dev<br>available b | ice view also<br>ut all benchmarking | Have Facility Issues help you with your<br>benchmarking, or general facility<br>metrics reporting. From providing<br>support. <u>training/mentoring staff</u> to<br>done-4-U services, to <u>custom</u><br><u>scorecard setup</u> . |  |

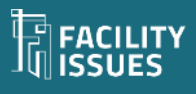

### **General Structure (of all Reports)**

#### Introduction Page: Some Key Settings

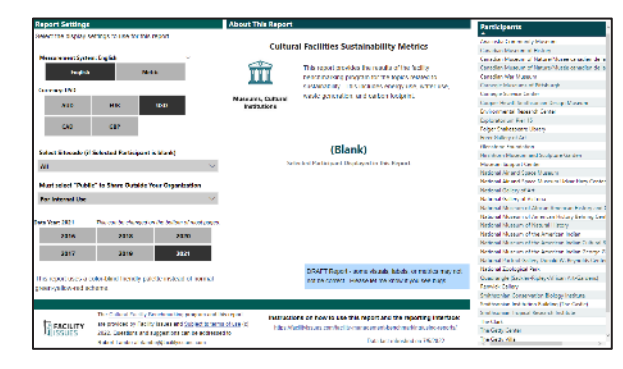

#### Scorecard Page: Some Key Metrics

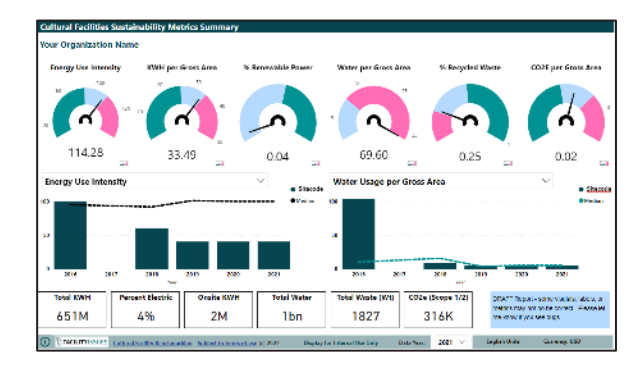

#### Quartile Chart Pages: Core Metric Comparison (by topic)

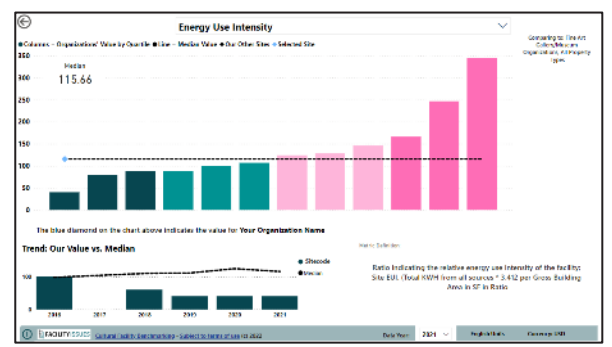

#### Practices Chart Pages: Practice Adoption (by topic)

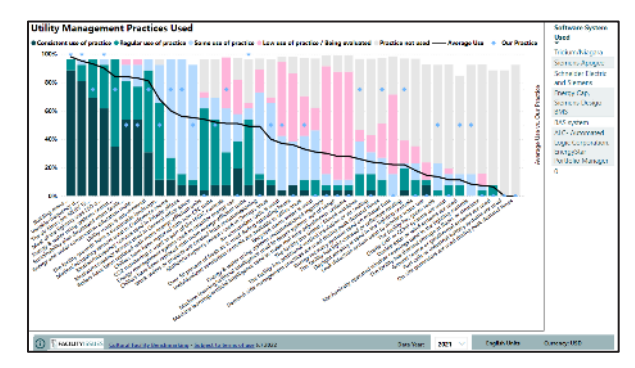

#### Demographics Pages: About the Comparison Group

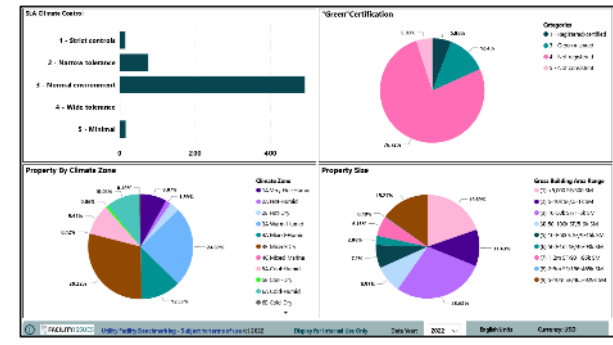

#### Special Pages: Special Charts, Comparisons, & more

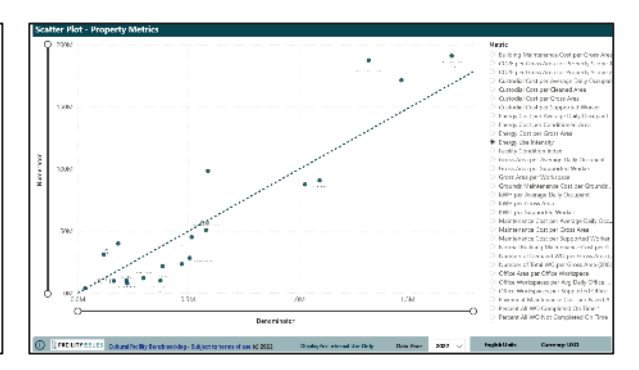

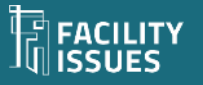

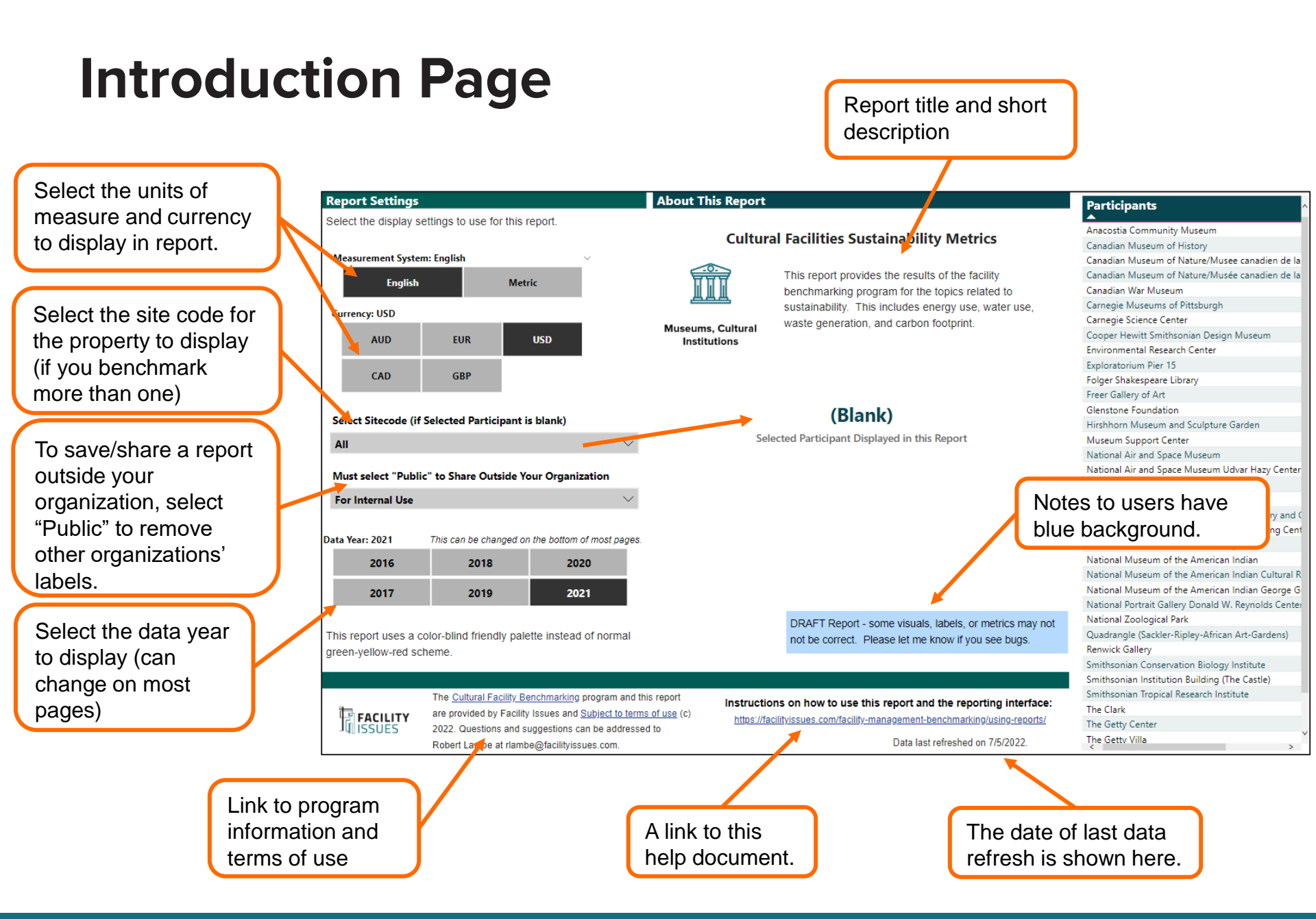

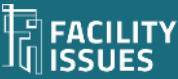

### **Scorecard Page**

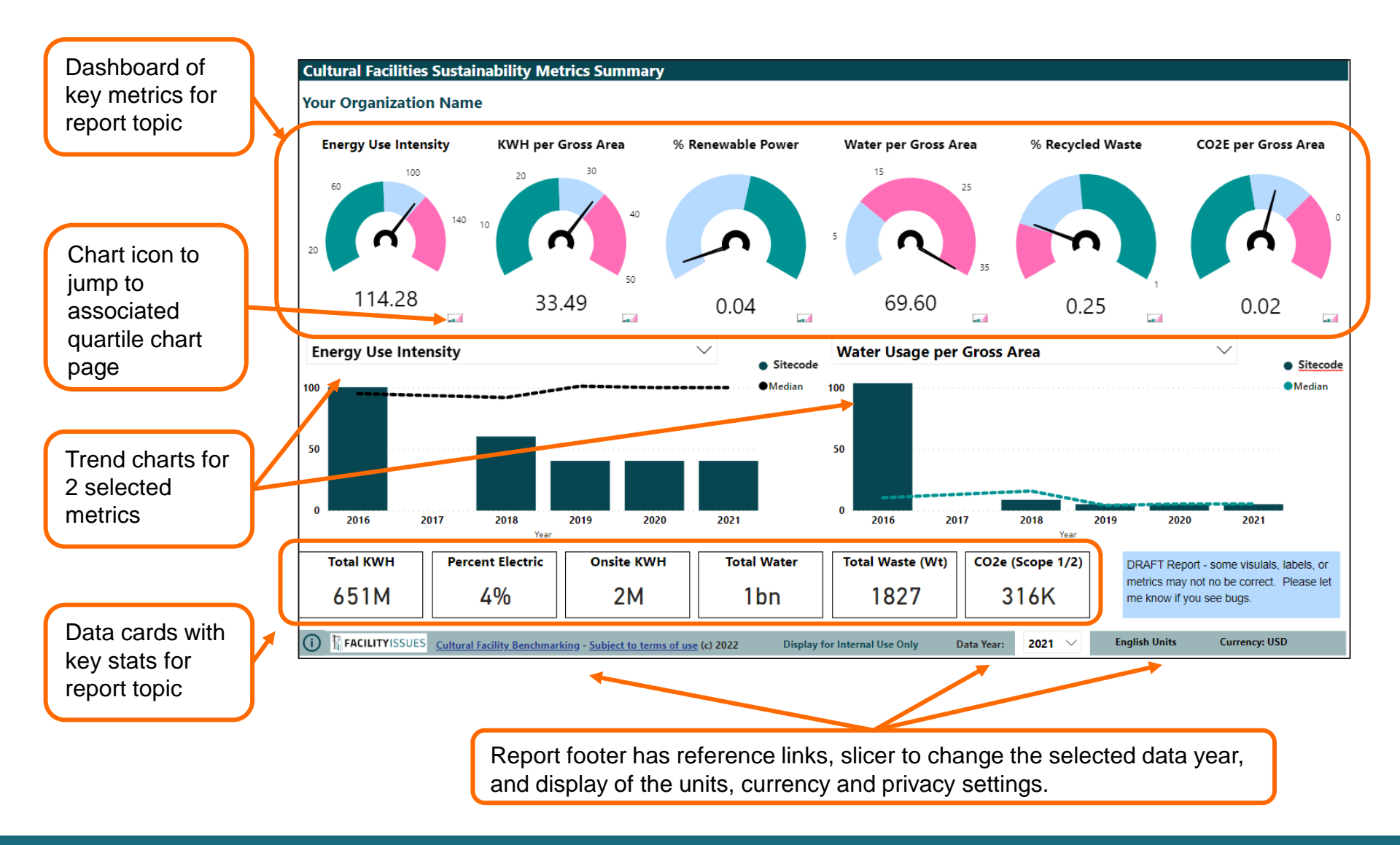

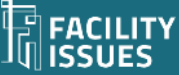

## **Quartile & Trend Pages**

Filter pane lets you apply some data filters and applied filters have different background color for visual confirmation. Filter selection displayed on report for reference on exports.

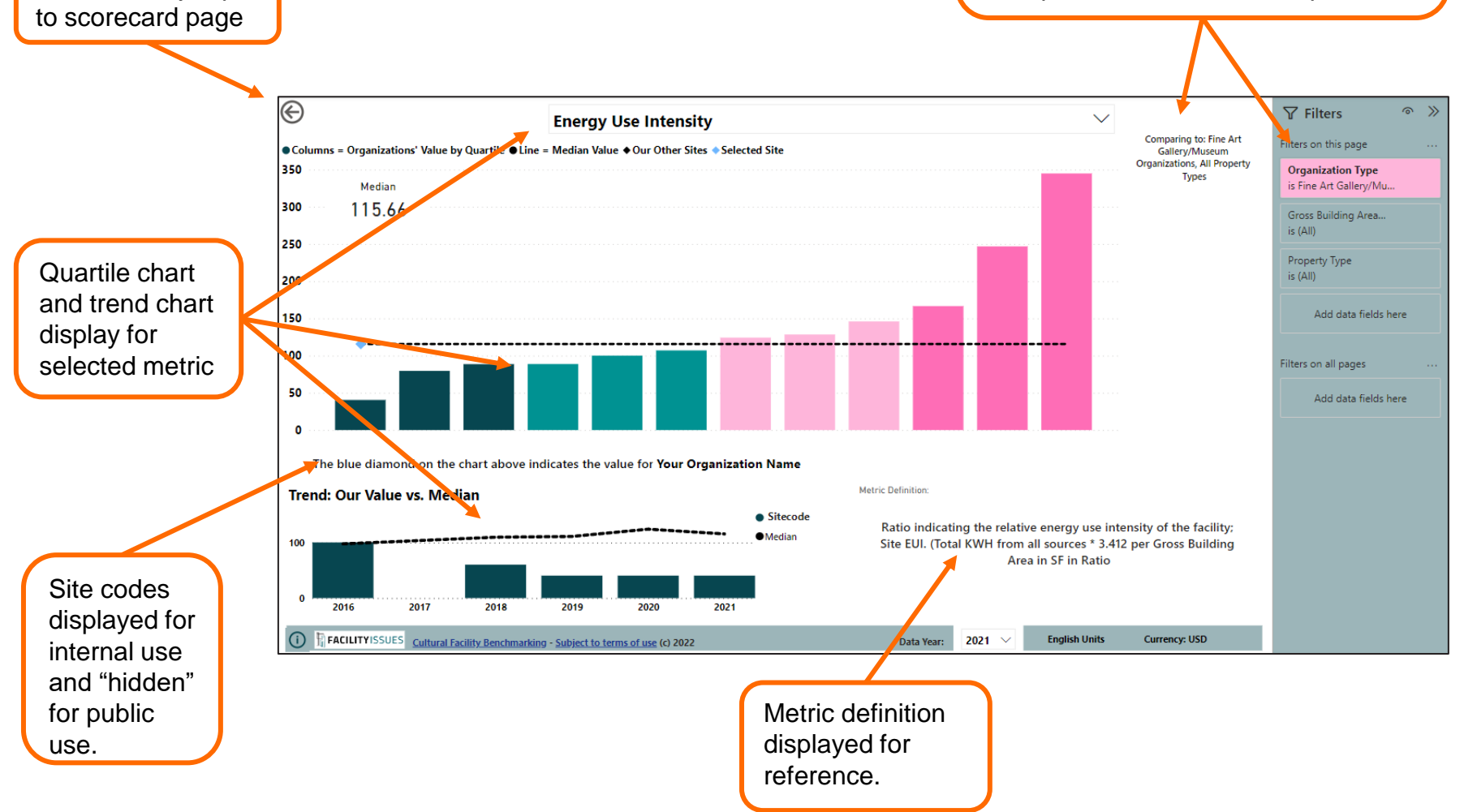

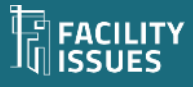

Back button jumps

#### **Practices Page** You can compare your use (blue diamonds) vs the average use (black line) to see which practices others employ more. **Utility Management Practices Used** Software System Used 👁 Consistent use of practice 🔍 Regular use of practice 🔍 Some use of practice 🤍 Low use of practice // Being evaluated 🔍 Practice not used — — Average Use Our Practice The degree of Tridium/Niagara 100% Siemens Apogee use of various Schneider Electric practices is 80% and Siemens Practice Energy Cap, scored from Siemens Desigo Our BMS consistent use to BAS system not used ALC- Automated 40% Logic Corporation, EnergyStar Portfolio Manager 20% 0 09 The (i) FACILITYISSUES Cultural Facility Benchmarking - Subject to terms of use (c) 2022 2021 🗸 **English Units** Currency: USD Data Year:

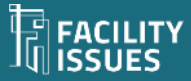

# Questions, Problems, or Suggestions?

Robert Lambe

Rlambe@FacilityIssues.com

315-601-6010

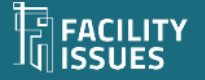